# TUTORIAL CUSTOM REPORTS

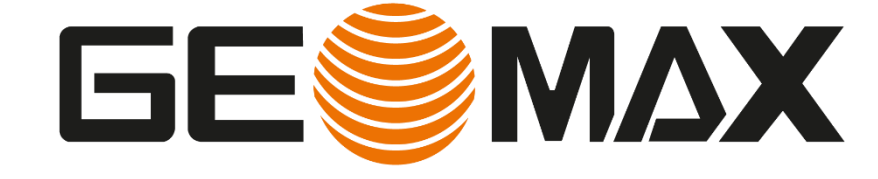

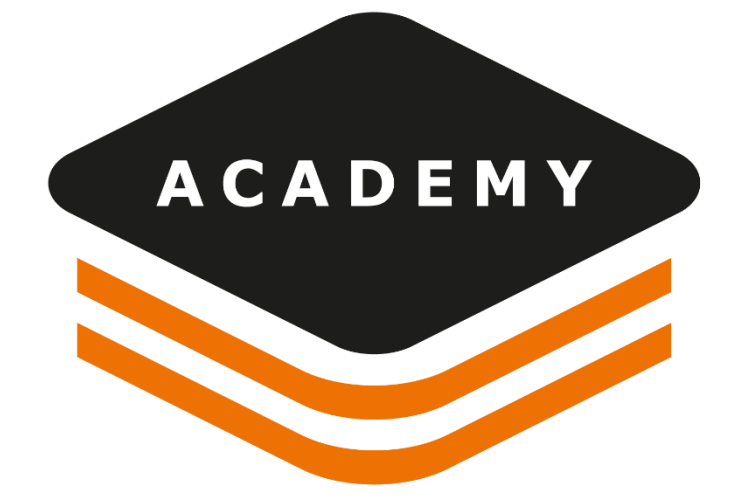

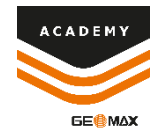

### **Custom Reports**

#### DESCRIPTION

- Survey reports
- Report Manager

#### GOAL

• How to use and modify custom report

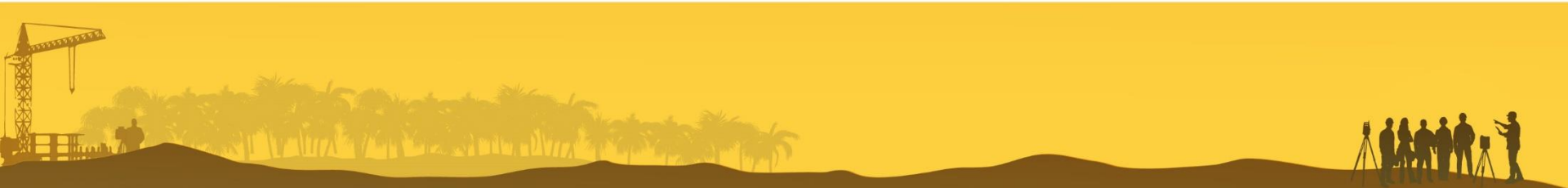

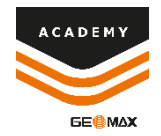

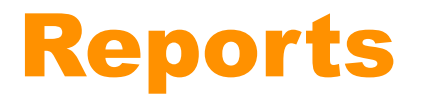

From the Survey menu It is possible to create and manage the report for the calculated surveys

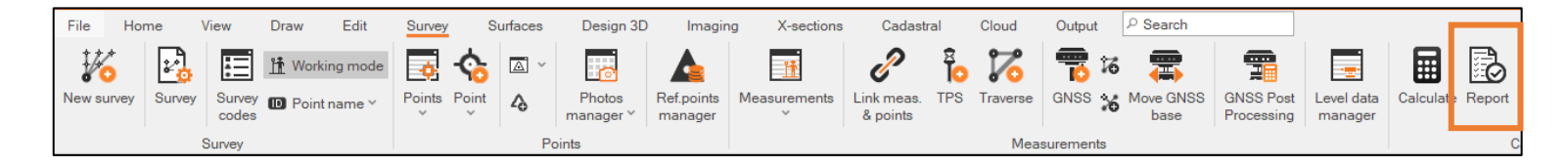

From the Surface menu It is possible to create and manage the report for the calculated volume

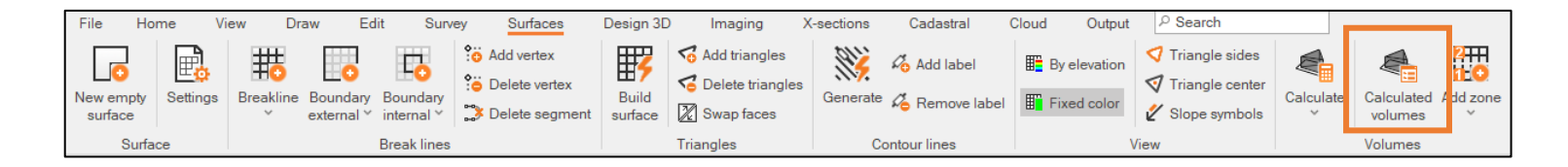

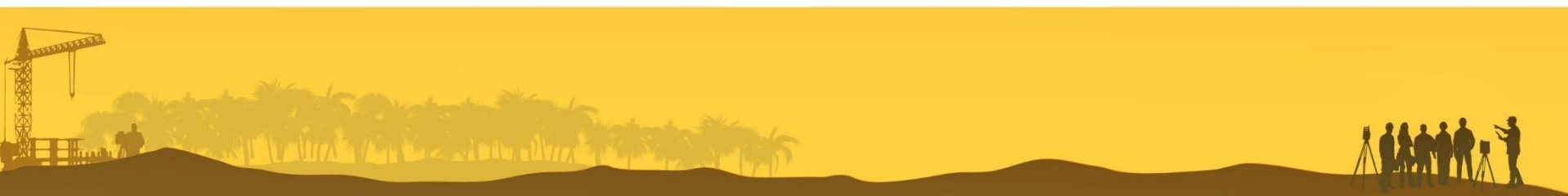

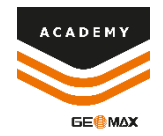

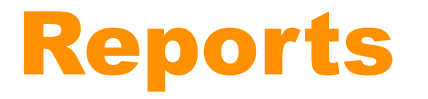

From the 3D Reconstuction menu It is possible to create and manage the report for Terrestrial and Aerial X-Photo projects

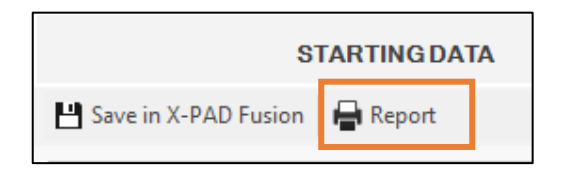

From the Output menu It is possible to create and manage the report for the selected objects

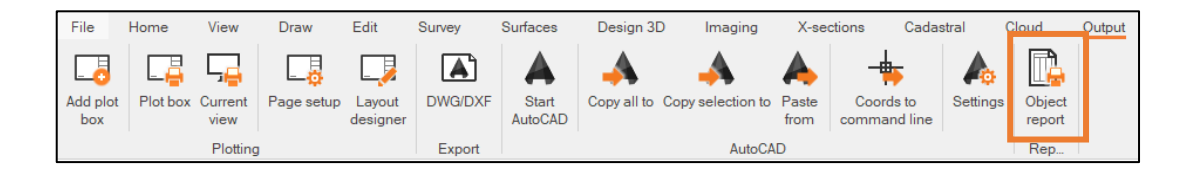

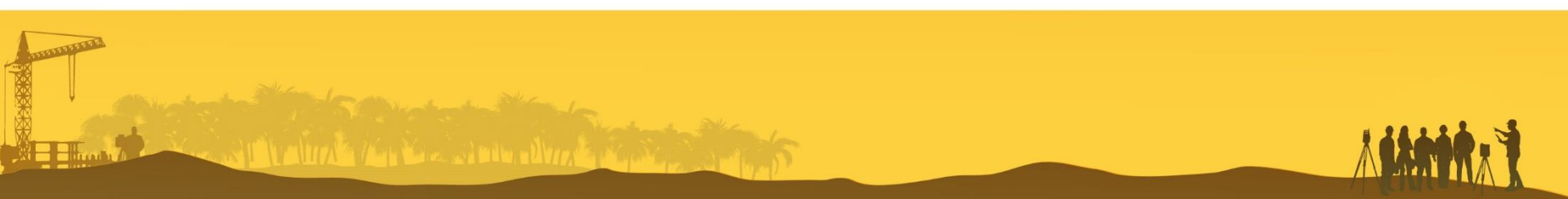

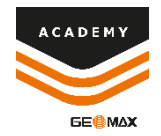

#### **Survey Report**

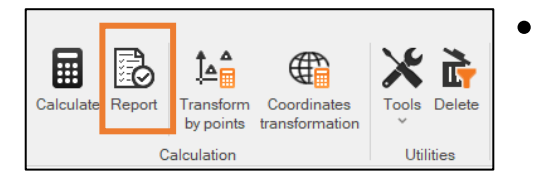

#### The Survey calculation report is available from Report in Survey menu

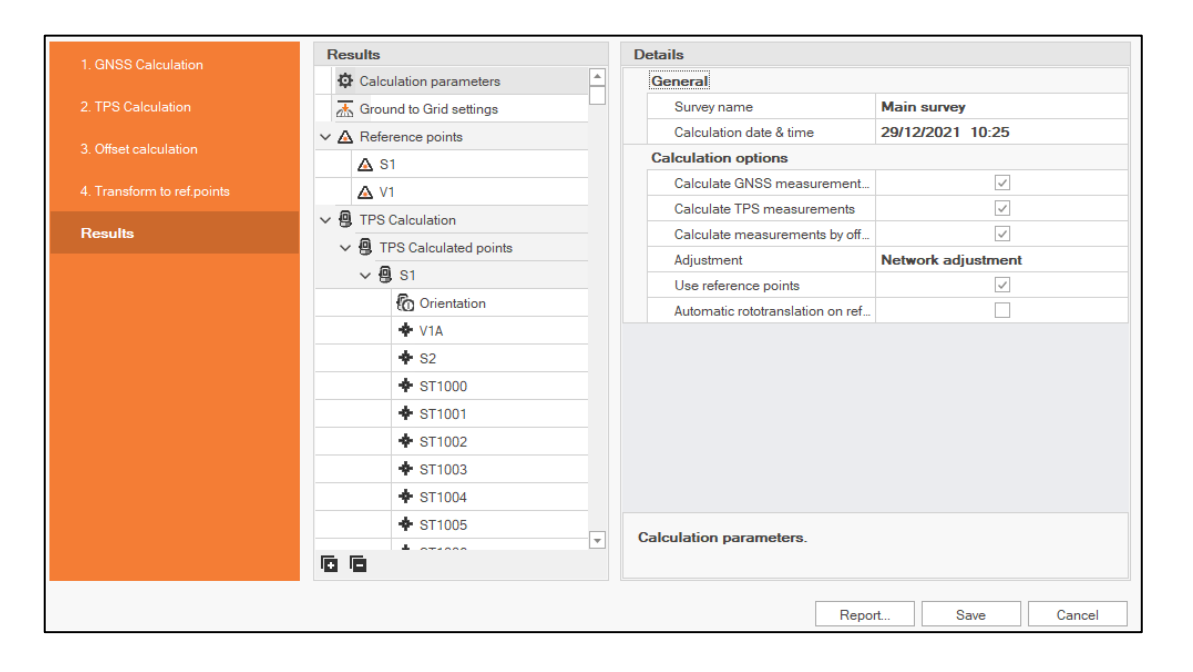

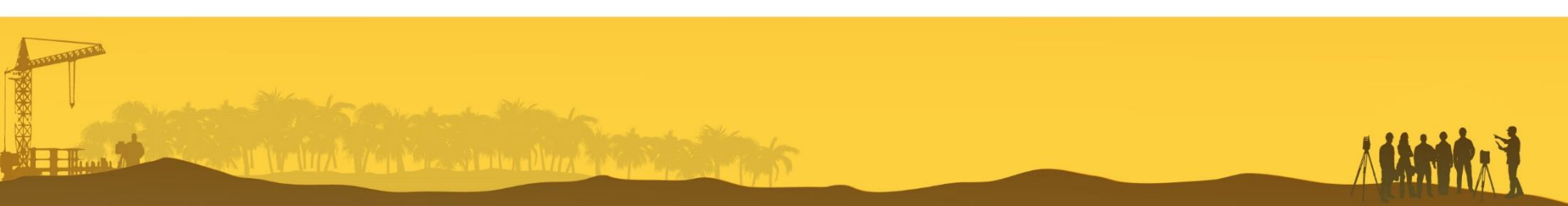

#### **Survey Report**

| ◆ S2     |                         |
|----------|-------------------------|
| ◆ ST1000 |                         |
| ✤ ST1001 |                         |
| ◆ ST1002 |                         |
| ✤ ST1003 |                         |
| ✤ ST1004 |                         |
| ✤ ST1005 |                         |
|          | Calculation parameters. |
|          | Report Save Cancel      |

|                                                                                | Report Manager 🛛                                                                                                    |
|--------------------------------------------------------------------------------|----------------------------------------------------------------------------------------------------|
| Main<br>Diana Options<br>Print PDF File XLSX file Other<br>Report Print Export | Send as     Scale     Margins     Orientation     Size     Fint     Previous     Next page     Last page     Page     Close       Page setup     Page setup     Navigation     Zoom     Close |
| Survey calculation                                                             |                                                                                                    |
|                                                                                | 🔀 und time kan                                                                                                    |
| ● <u>ℓ</u> <u>□</u> •                                                          | A4 (210mm x 297mm)   57% -                                                                                                    |

- It is possible to save the created report directly or select the *Report* option to open the report manager
- Report manager allows you to save, print or customize the report created

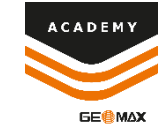

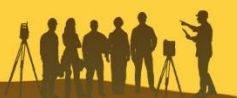

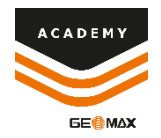

## **Volume Report**

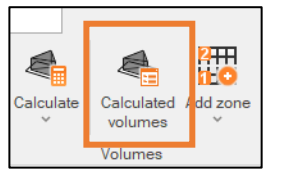

The Volume report is available from Calculated volumes in Surfaces menu

| Fordinios                        |                                   |                       |                                    |                                              |                               |                         |                          |             |
|----------------------------------|-----------------------------------|-----------------------|------------------------------------|----------------------------------------------|-------------------------------|-------------------------|--------------------------|-------------|
| Volumes                          |                                   |                       |                                    |                                              |                               |                         |                          |             |
| Surface:                         | E Surface                         |                       | *                                  |                                              |                               |                         |                          |             |
| Date/Time                        | Elaboration name                  | Elaboration type      | Method                             | Zone                                         | Surface 2D                    | Surface 3D              | Cut                      | Fill        |
| 29/12/21 10:48:22                | Reference_Eleva                   | Reference Elevat      | Triangles                          | 1                                            | 229514.21m <sup>2</sup>       | 246288.07m <sup>2</sup> | 1125310.68m <sup>3</sup> | 3820341.10n |
| 29/12/21 11:06:                  | Reference_El                      | Reference Ele         | Triangles                          |                                              | 229514.10m <sup>2</sup>       | 246287.98m²             | 535589.15m <sup>s</sup>  | 5965285.29  |
|                                  |                                   |                       |                                    |                                              |                               |                         |                          |             |
| Current                          | <b>m</b> Delete                   | Create surfa          | ce - 2                             | Report                                       | <ul> <li>Symbol</li> </ul>    |                         |                          | Close       |
| Californ                         | <b>W B B B B B B B B B B</b>      |                       |                                    | Hopon                                        | r cymbol.                     |                         |                          | 0.000       |
|                                  |                                   | Rep                   | oort Manager                       |                                              |                               |                         | ×                        |             |
| Main                             |                                   |                       |                                    |                                              |                               |                         |                          |             |
| ti 🗟 🖶 t                         |                                   |                       | Ē                                  | ▶                                            | Next page                     | Q Page width            | ×                        |             |
| Store Options Print PD<br>report | FFile XLSX file Other<br>export ~ | Send as Scale Margins | orientation Size                   | First page                                   | Lastpage                      | Q Whole page            | Close                    |             |
| Report<br>Templates - [Volumes]  | Print Export                      | Pa                    | ge setup                           |                                              | Navigation                    | Zoom                    | Close                    |             |
|                                  | iry                               | •••                   |                                    | (olumes (summary)                            |                               |                         |                          |             |
| Volumes_Summa                    | nylmage                           |                       |                                    |                                              |                               |                         |                          |             |
|                                  |                                   |                       |                                    |                                              |                               |                         |                          |             |
|                                  |                                   |                       |                                    |                                              |                               |                         |                          |             |
|                                  |                                   |                       |                                    |                                              |                               |                         |                          |             |
|                                  |                                   |                       | Refere<br>Constantes - Marcia Real |                                              |                               |                         |                          |             |
|                                  |                                   |                       | Realm - Tuble                      | 144<br>1060                                  |                               |                         |                          |             |
|                                  |                                   |                       | n<br>Berlam<br>Berlam              | TERRA Contra<br>Terra Contra<br>Terra Contra | 50 55<br>Na Maria<br>Al Maria |                         |                          |             |
|                                  |                                   |                       | Louis 10                           | 100.7° EV                                    |                               |                         |                          |             |
|                                  |                                   |                       |                                    |                                              |                               |                         |                          |             |
|                                  |                                   |                       | ferrent<br>Name factor             |                                              | 2/2027114                     |                         |                          |             |
| 0 / 1                            |                                   |                       |                                    | 😰 riti Datar                                 |                               |                         | -                        |             |
| ♥ ∠ Ш<br>Page 1 of 1             | •                                 |                       |                                    | A4 (                                         | 210mm x 297mm) 42             | %                       | •<br>• •                 |             |
|                                  |                                   |                       |                                    | No.                                          | the stand                     | Same 1                  |                          |             |

- From *Report* option It is possible to select to three different report type and open the report manager
  - ② Volumes (summary) ② Volumes (complete) ② REB 22.013
- Report manager allows you to save, print or customize the report created

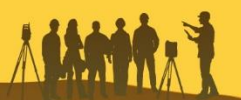

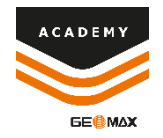

#### **Objects Report**

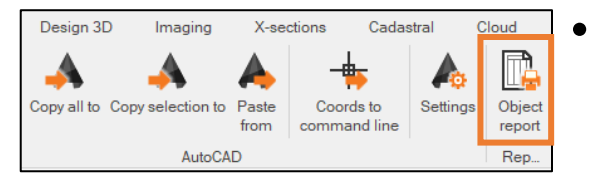

The Object report is available from Object in Output menu

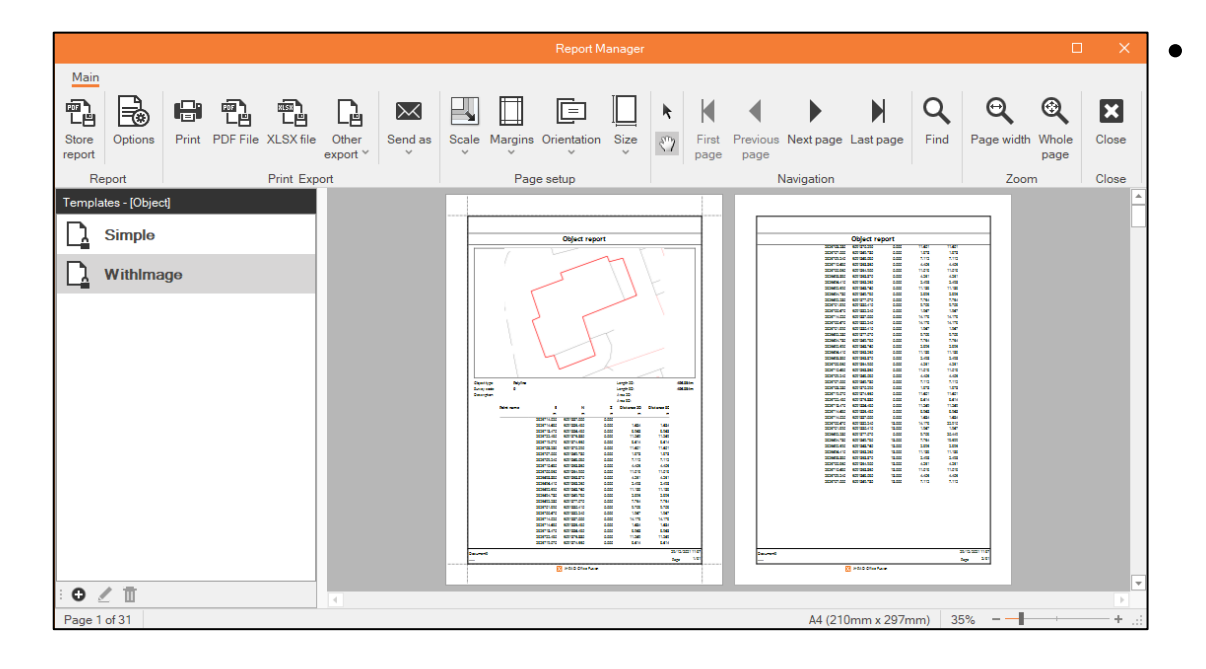

Report manager allows you to save, print or customize the report created

## **X-Photo Report**

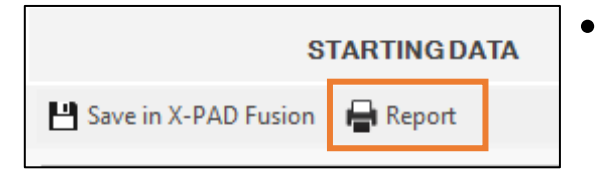

The X-Photo report is available for Terrestrial and Aerial projects from 3D Reconstruction in X-Photo menu

•

|                                                                                            | Report Manager                                          |                                              | □ ×                           |
|--------------------------------------------------------------------------------------------|---------------------------------------------------------|----------------------------------------------|-------------------------------|
| Main<br>Store Options<br>Report Report Main Print PDF File XLSX file Other<br>Print Export | Send as<br>Scale Margins Orientation Size<br>Page setup | First Previous Next page Last page Find Page | e width Whole page Zoom Close |
| Templates - [X-Photo Session]                                                              |                                                         |                                              |                               |
|                                                                                            |                                                         | A4 (210mm x 297mm) 30% -                     | × 1                           |

Report manager allows you to save, print or customize the report created

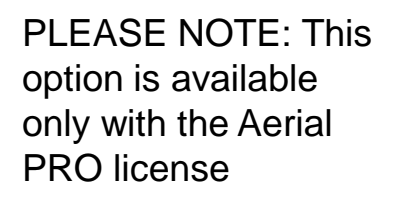

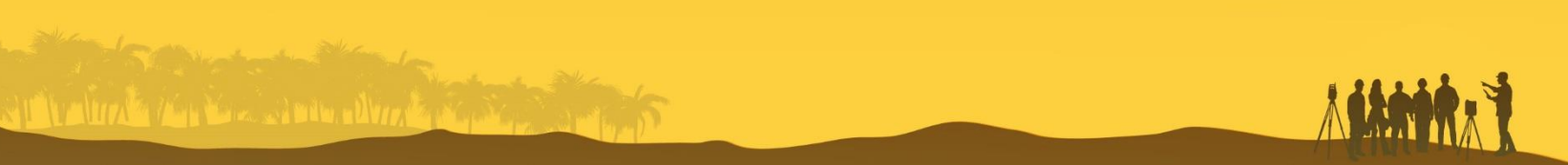

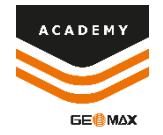

#### Reports

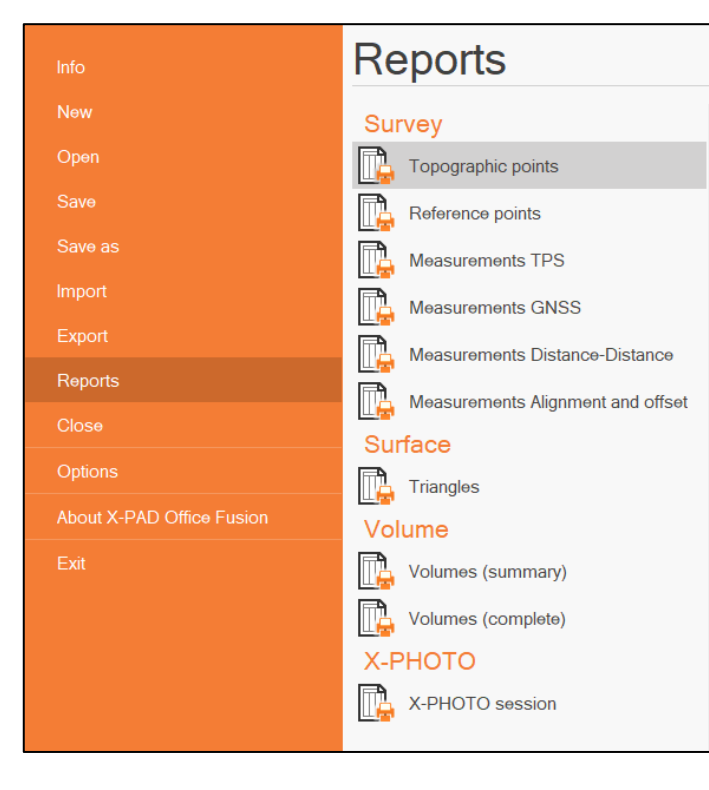

From the File menu it is possible to select the Reports page from which various types of reports can be created

ACADEM

GE

- Reports are used to export different informations from the software
- Depending on the information we want to export, different reports are available:
  - Survey Reports
  - Surface Reports
  - Volume Reports
  - X-Photo Reports

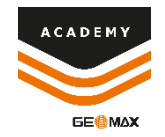

#### **Report Manager**

| Main            |         |       |          |           |                              |         |            |              |                  |      |                 |               |                  |            |           |      |            |               |       |
|-----------------|---------|-------|----------|-----------|------------------------------|---------|------------|--------------|------------------|------|-----------------|---------------|------------------|------------|-----------|------|------------|---------------|-------|
|                 |         |       |          |           | Ŀ                            | $\succ$ |            |              |                  |      | k               | K             | •                |            |           | Q    | Q          | €             | X     |
| Store<br>report | Options | Print | PDF File | XLSX file | Other<br>export <sup>∨</sup> | Send as | Scale<br>~ | Margins<br>~ | Orientation<br>~ | Size | ${\mathfrak P}$ | First<br>page | Previous<br>page | Next page  | Last page | Find | Page width | Whole<br>page | Close |
| Re              | port    |       |          | Print Exp | ort                          |         |            | Pag          | e setup          |      |                 |               | 1                | Vavigation |           |      | Zoon       | n             | Close |

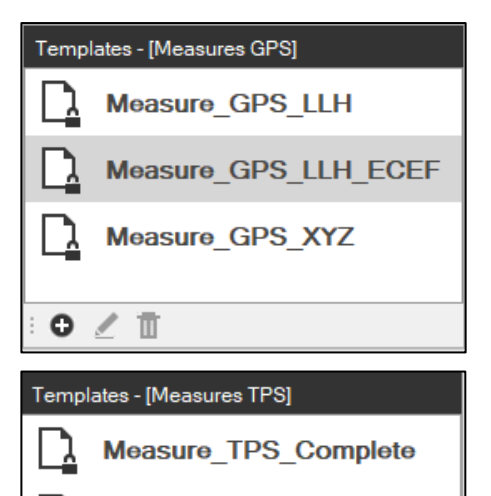

Measure TPS Simple

Measure\_TPS\_XYZ

0 / 1

- Report can be directly exported or printed using the main command bar
- For each data type, different dafault templates are already available
- Using the buttons in the template bar, you can create or edit a report

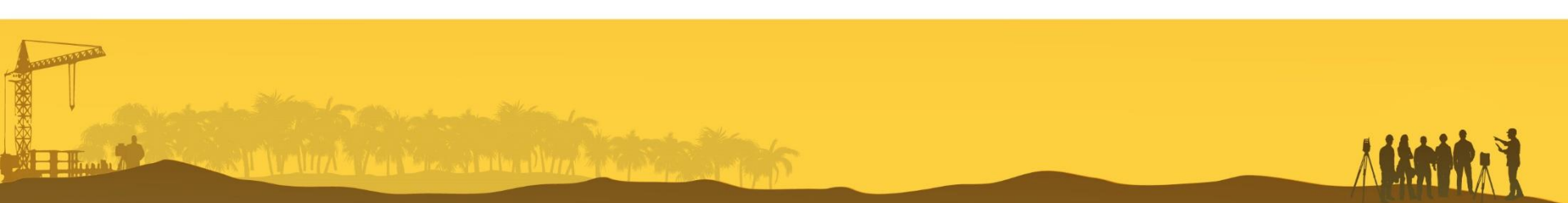

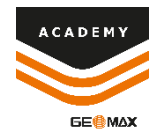

#### **Report designer**

• Report designer is used to customize a report

| Peper Designer     Protect     Protect        Protect     Protect              Protect                                                                                                    |                                   |                                                                                                    | New Templat                     | e* - File                    |                           |                                                                 | - 0                  | × |
|----------------------------------------------------------------------------------------------------|-----------------------------------|----------------------------------------------------------------------------------------------------|---------------------------------|------------------------------|---------------------------|-----------------------------------------------------------------|----------------------|---|
| Image: Search II Image: Search II   Search II Image: Search II   Report Edt   Fort Alignment   Lapout Zoom   Search II Image: Search II   Image: Search II Image: Search III   Image: Search IIII Image: Search IIIIIIIIIIIIIIIIIIIIIIIIIIIIIIIIIIII                                                                                                    | Report Designer Preview           |                                                                                                    |                                 |                              |                           |                                                                 |                      |   |
| Report Edit Font Alignment Layout Zoom Soriptic Close     Toolbox *     Standard Controls     Controls     Controls     Platter Box   Platter Box<                                                                                                    | Save All Cut Copy Paste Undo Redo | Segoe UI         ▲         ▲         ▲           0         9.75 •         B         I         U         E         E         E         E | ·                               |                              | Q Q Q<br>Zoom Out Zoom In | Scripts Close                                                   |                      |   |
| Totlocx *   New Tempdate*     *   *   *   *   *   *   *   *   *   *   *   *   *   *   *   *   *   *   *   *   *   *   *   *   *   *   *   *   *   *   *   *   *   *   *   *   *   *   *   *   *   *   *   *   *   *   *   *   *   *   *   *   *   *   *   *   *   *   *   *   *   *   *   *   *   *    *   *   *   *   *   *   *   *   *   *   *   *   *   *   *   *   *   *   *   *   *   *   * </td <td>Report Edit</td> <td>Font</td> <td>Alignment</td> <td>Layout</td> <td>Zoom</td> <td>Scripts Close</td> <td></td> <td></td>                                                                                                    | Report Edit                       | Font                                                                                                    | Alignment                       | Layout                       | Zoom                      | Scripts Close                                                   |                      |   |
| Standard Controls       Image: Standard Controls       Image: Standard Control Standard       Image: Standard Control Standard       Image: Standard Contro | Toolbox Toolbox                   |                                                                                                    |                                 |                              |                           | ▼ Field List                                                    |                      | 푸 |
| Sold do Collings       1                                                                                                    | Standard Controls                 | - 1 - 2 - 3 - 4 - 5 - 6 - 1                                                                                                    | 7 · 8 · 9 · 10 · 11 ·           | 12 · 13 · 14 · 15 ·          | 16 · 17 · 18 · 19         | V Topographic points                                            |                      |   |
| Rich Text   Picture Box   Image: Table   Image: Table <t< td=""><td>▶ Pointer 1<br/>A Label : ▼</td><td>r ☐ PageHeader [one band per page]</td><td>nation Studio Header)</td><td>Information Survey Hoa</td><td>dat</td><td><ul> <li>&gt; III Data</li> <li>&gt; III Information</li> </ul></td><td></td><td></td></t<>                                                                                                    | ▶ Pointer 1<br>A Label : ▼        | r ☐ PageHeader [one band per page]                                                                                                    | nation Studio Header)           | Information Survey Hoa       | dat                       | <ul> <li>&gt; III Data</li> <li>&gt; III Information</li> </ul> |                      |   |
| Picture Box 2   Name Code   Latitude Longitude   Italia 1   Italia 1   Itali                                                                                                    | Rich Text                         | normation.project_headerjinion                                                                                                    | nation.studio_neaderj           | [information.survey_Hea      |                           |                                                                 |                      |   |
| Table 3   Table   1   1   1   1   1   1   1   1   1   1   1   1   1   1   1   1   1   1   1   1   1   1   1   1   1   1   1   1   1   1   1   1   1   1   1   1   1   1   1   1   1   1    1   1   1   1   1   1   1   1   1   1   1   1   1   1   1   1   1   1   1   1   1   1   1   1   1   1   1   1                                                                                                    | Picture Box 2                     | Name Code                                                                                                    | nformation.Title]               | Description                  |                           |                                                                 |                      |   |
| Image: Shape   Image: Shape   Image: Shape <td>Table 3</td> <td>Latitude</td> <td>Longitude Height<br/>[Informatio</td> <td></td> <td></td> <td></td> <td></td> <td></td>                                                                                                    | Table 3                           | Latitude                                                                                                    | Longitude Height<br>[Informatio |                              |                           |                                                                 |                      |   |
| Shape   Shape   Shape   Cross Tab   2   PDF Content   3   Or Pdf Signature   4   Page Info   5   Page Break   • Page Coter (Level 0)   • Page Coter (Level 0)                                                                                                    | ab Character Comb                 | Name] GCode] GLatitud@                                                                                                    | [Longitud] [Heigi] [De          | scription                    | •                         | 4                                                               |                      | Þ |
| Shape   ∑ Cross Tab   ∑ Cross Tab   PDF Content   3   Or Pdf Signature   G   Page Break   Y   GroupFooter (Level 0)   Y   Page Break                                                                                                    | Suine Line                        | V Detail1                                                                                                    |                                 |                              |                           | 🗧 Field List 🛔 Repo                                             | ort Explorer         |   |
| ∑ Cross Tab       2         @ PDF Content       a $\widehat{\mathbb{O}}$ Pdf Signature       4 $\widehat{\mathbb{O}}$ Pdf Signature       4 $\widehat{\mathbb{O}}$ Pdg Break       • $\widehat{\mathbb{O}}$ Page Break       • $\widehat{\mathbb{O}}$ Page Break       • $\widehat{\mathbb{O}}$ Page Break       • $\widehat{\mathbb{O}}$ Page Color       • $\widehat{\mathbb{O}}$ Page Break       •                                                                                                    | Shape 1                           |                                                                                                    |                                 |                              |                           | Properties                                                      |                      | 푸 |
| PDF Content   Show Pdf Signature   Page Info   Page Break   Page Break   Page Break   Page Break     Page Color   Border Color   Border Color   Border Color   Border Color   Border Color   Border Color   Border Color   Border Color   Border Color   Border Color   Border Color   Border Color   Border Width                                                                                                    | Cross Tab 2                       |                                                                                                    |                                 |                              |                           | reportTopoPoints1 Rep                                           | port                 | * |
| Pdf Signature       4         Page Info       5         Page Info       5         Page Break       •         •       •         •       •         •       •         •       •         •       •         •       •         •       •         •       •         •       •         •       •         •       •         •       •         •       •         •       •         •       •         •       •         •       •         •       •         •       •         •       •         •       •         •       •         •       •         •       •         •       •         •       •         •       •         •       •         •       •         •       •         •       •         •       •         •       •         •                                                                                                    | PDF PDF Content 3                 |                                                                                                    |                                 |                              |                           | 1 🔍 📩 🖈                                                         | Enter text to search | ρ |
| Page Info       5         Page Info       5         Page Break       1         Y _ GroupFooter1 (Level 0)       Border Color         Border Dash Style                                                                                                    | Pdf Signature 4                   |                                                                                                    |                                 |                              |                           | Background Color                                                |                      |   |
| Page Break       ::       CroupFooter1(Level 0)       Border Dash Style                                                                                                    | Page Info 5                       |                                                                                                    |                                 |                              |                           | Border Color                                                    | Ø -                  |   |
| P ageFooter fone band per pagel Border Width                                                                                                    | Page Break                        | GroupFooter1 ( Level 0 )                                                                                                    |                                 |                              |                           | Border Dash Style                                               | •                    |   |
| Cross-band Line Borders                                                                                                    | Cross-band Line                   | PageFooter [one band per page] Information Project Name]                                                                                |                                 | Information                  | Current DataTing          | Borders                                                         |                      |   |
| Cross-band Box 1 Information.Survey.Name 0 Information.Reg 1/1 Font Segoe UI -                                                                                                    | Cross-band Box                    | Information.Survey_Name]                                                                                                    |                                 | [Information<br>[Information | n.Page 1/1                | Font                                                            | Segoe UI             |   |
| ► 9.75 1 B I U S                                                                                                    | <b>6-6</b>                        |                                                                                                    | X-PAD Office Fusion             |                              |                           | *                                                               | 9.75 C B I U S       |   |

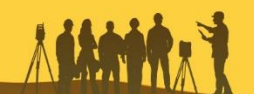

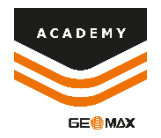

### **Report designer**

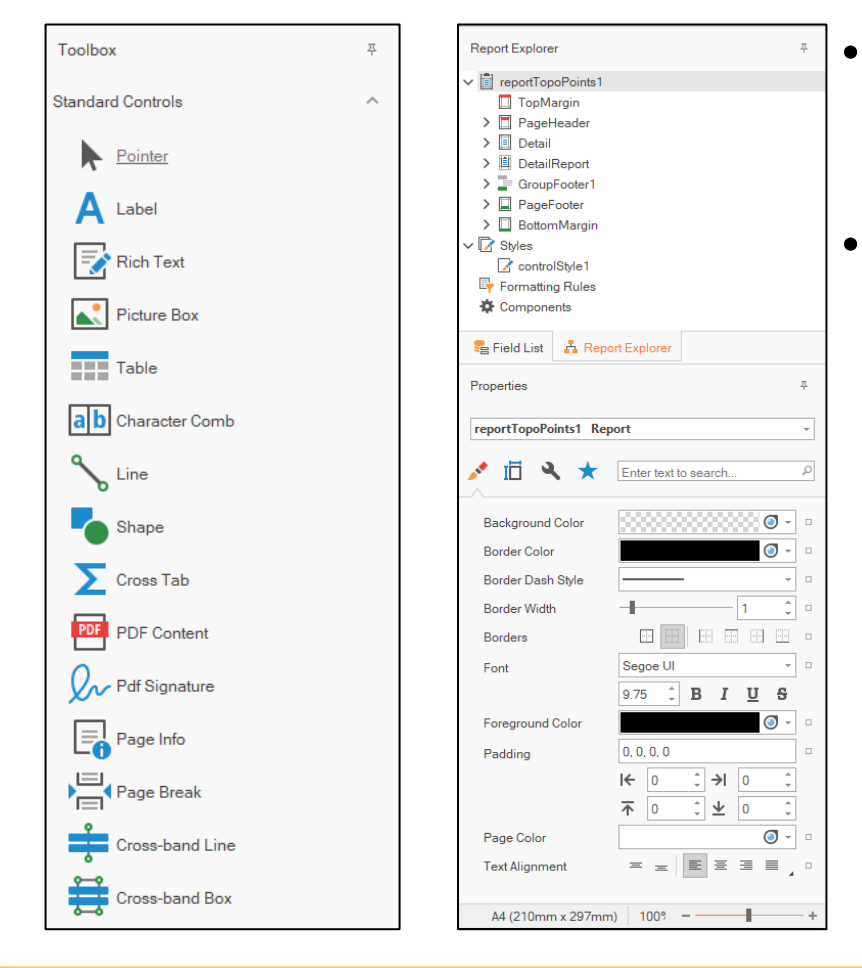

# Left and top bar is used to define the report layout and graphic

Right panel contains the information we can include in the report. Drag and drop them in the layout

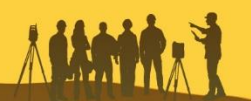